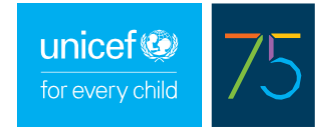

# QUICK REFERENCE GUIDE: COVID-19 VACCINES IN VIVA

The following guidance is for existing users of the ViVa platform. Countries wanting to start using ViVa can get in touch at <u>viva@unicef.org</u> to request access.

#### PART 1: ADDING COVID-19 VACCINES TO YOUR LIST

The first step for being able to monitor Covid-19 vaccines in ViVa is to add them to the country vaccine list. Each type of Covid-19 vaccine needs to be added separately. Only a user with a "Country Administrator" role can complete this process.

(If none of the users in your country has "Country Administrator" access, or if the any of the vaccines your country is using is not available on the Admin list, please get in touch at <u>viva@unicef.org</u>)

1. From the Country Overview page, select the "Admin" tab.

|               |                                                                              |                                                                                           | antes as esta s                         |                                                         | and the first of the set                             | 540                                        |                                        |
|---------------|------------------------------------------------------------------------------|-------------------------------------------------------------------------------------------|-----------------------------------------|---------------------------------------------------------|------------------------------------------------------|--------------------------------------------|----------------------------------------|
| Π             | Charts                                                                       | About ViVa                                                                                | How to join                             | How does VIVa works                                     | I raining ****                                       | FAQs                                       | Contact u                              |
| Training C    | Select a lo                                                                  | cation -                                                                                  |                                         |                                                         | Funding o                                            | verview Chart                              | Edit data Adm                          |
| Last upda     | ted 01 Mar 2021 by Mar                                                       | ta Fernandez Arias                                                                        |                                         |                                                         |                                                      | Evnort                                     |                                        |
| UNICEF of     | orders last updated: 26 F                                                    | eb 2021                                                                                   |                                         |                                                         |                                                      | Export:                                    |                                        |
| You ca        | n filter the products by<br>ID-19 Vaccine Vacci                              | r product group buttons below<br>ines Routine Vaccines Sup                                | w<br>plementary                         |                                                         |                                                      |                                            |                                        |
| new           | Central<br>Product                                                           | Stock level Alert Catego<br>Doses                                                         | ry Weeks of stock<br>Mar                | k until minimum level<br>Apr May                        | Jun                                                  | Jui A                                      | ug                                     |
| new           | Product                                                                      | Stock level Alert Catego<br>Doses                                                         | ry Weeks of stock<br>Mar                | k until minimum level<br>Apr May                        | Jun                                                  | Jul A                                      | ug                                     |
| unicef        | central<br>Product                                                           | Stock level Alert Categor                                                                 | ry Weeks of stock<br>Mar                | k until minimum level<br>Apr May                        | Jun                                                  | Jul A                                      | English                                |
| new<br>unicef | central<br>Product                                                           | Stock level Alert Catego<br>Doses<br>Alert Catego<br>Nutrico<br>Alert Catego              | ry Weeks of stock<br>Mar                | k until minimum level<br>Apr May                        | Logout                                               | Jul A                                      | English                                |
| new<br>unicef | central<br>Product                                                           | Stock level Alert Catego<br>Doses<br>/ Child<br>About ViVa                                | ry Weeks of stock<br>Mar                | k until minimum level<br>Apr May<br>How does ViVa works | Logout                                               | Jul A<br>Profile                           | ug<br>English<br>Contac                |
| unicef        | central<br>Product                                                           | Stock level Alert Catego<br>Doses<br>Alert Catego<br>Atom<br>About ViVa                   | ry Weeks of stock<br>Mar<br>How to join | k until minimum level<br>Apr May<br>How does ViVa works | Jun<br>Logout                                        | Jul A<br>Profile<br>FAQs                   | ug<br>English<br>Contac                |
| new<br>unicef | central<br>Product                                                           | Stock level Alert Catego<br>Doses • • • • • • • • • • • • • • • • • •                     | ry Weeks of stock<br>Mar<br>How to join | kuntil minimum level<br>Apr May<br>How does ViVa works  | Jun<br>Logout<br>Training <sup>New/</sup>            | Jul A<br>Profile<br>FAQs                   | ug<br>English<br>Contac                |
| new<br>unicef | central<br>Product                                                           | Stock level Alert Catego<br>Doses<br>Alert Catego<br>Votors<br>/ Child<br>About ViVa      | ry Weeks of stock<br>Mar<br>How to join | until minimum level<br>Apr May<br>How does ViVa works   | Jun<br>Logout<br>Training <sup>Now/</sup><br>Funding | Jul A<br>Profile<br>FAQs<br>overview Chart | ug<br>English<br>Contac<br>Edit data   |
| new<br>unicef | central<br>Product<br>Charts<br>Charts<br>Select a lor<br>ountry             | Stock level Alert Catego<br>Doses<br>Autoro<br>/ Child<br>About ViVa<br>cation -<br>Admin | ry Weeks of stock<br>Mar<br>How to join | kuntil minimum level<br>Apr May<br>How does ViVa works  | Logout<br>Training New/<br>Funding                   | Jul A<br>Profile<br>FAQs<br>overview Chart | ug<br>English<br>Contac<br>Edit data A |
| new<br>unicef | central<br>Product<br>Charts<br>Charts<br>Select a lo                        | Stock level Alert Catego<br>Doses<br>/ Child<br>About ViVa<br>cation ~<br>Admin           | ry Weeks of stock<br>Mar<br>How to join | kuntil minimum level<br>Apr May<br>How does ViVa works  | Logout<br>Training New/<br>Funding                   | Jul A<br>Profile<br>FAQs<br>overview Chart | ug<br>English<br>Contac<br>Edit data   |
| unicef        | central<br>Product<br>Charts<br>Charts<br>Select a low<br>Users              | Stock level Alert Catego<br>Doses Notice<br>/ Child<br>About ViVa<br>cation ~             | ry Weeks of stock<br>Mar<br>How to join | kuntil minimum level<br>Apr May<br>How does VIVa works  | Logout<br>Training New/<br>Funding                   | Jul A<br>Profile<br>FAQs<br>overview Chart | ug<br>English<br>Contac<br>Edit data   |
| unicef        | central<br>Product<br>Charts<br>Charts<br>Select a low<br>susers<br>products | Stock level Alert Catego<br>Doses Notice<br>Child<br>About ViVa                           | ry Weeks of stock<br>Mar<br>How to join | kuntil minimum level<br>Apr May<br>How does VIVa works  | Logout<br>Training New/<br>Funding                   | Jul A<br>Profile<br>FAQs<br>overview Chart | ug<br>English<br>Contac<br>Edit data   |

3. From the left column, select the Covid-19 vaccine that your country is managing or expecting breceive, and click the second arrow to move this product to the right column.

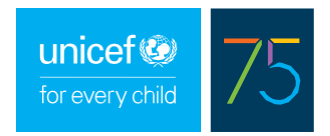

| ÷       | Charts                    | About ViVa                                                  | How to join                                                                                              | How does VIVa works                                      | Training                                                           | FAQs                        | Contact us      |
|---------|---------------------------|-------------------------------------------------------------|----------------------------------------------------------------------------------------------------|----------------------------------------------------------|--------------------------------------------------------------------|-----------------------------|-----------------|
| Trainin | ng Country - Select a loc | ation +                                                     |                                                                                                    |                                                          | Fi.                                                                | nding overview Chart        | Edit data Admin |
| Cou     | utaties                   | Manage products                                             |                                                                                                    |                                                          |                                                                    |                             |                 |
| Mar     | nage users                | Add or remove products to y                                 | your country's VNa list.                                                                                 |                                                          |                                                                    |                             |                 |
| Mar     | nage products             | To monitor supplementary vi<br>same chart, add just the sta | accines separately, add bott<br>ndard vaccine name (ex: M                                                | h "-R" and "-S" versions to the list (ex: MR-R a/<br>R). | id MR-S). To monitor both                                          | routine and supplementary v | accines on the  |
| Mar     | hage locations            |                                                             |                                                                                                    |                                                          |                                                                    |                             |                 |
|         |                           | Products                                                    | Search                                                                                                   |                                                          | H Search                                                           | Lin-                        |                 |
|         |                           |                                                             | COVID-19 AstraZeneou<br>Cholena<br>DT<br>DTP<br>DTP-Hep8<br>DTB*-IPV<br>DTaP-IPV<br>DTaP-IPV<br>DTaP-IPV | 1                                                        | BCG<br>DTP-H<br>HPV<br>MWR<br>OPV-R<br>OPV-R<br>OPV-R<br>PCV<br>Ta | eș8-Hb                      |                 |

4. Repeat the process if you want to add more vaccines to your country list. Once you havefinished, click "Save".

| ountries        | Manage products                                              |                                                                                                    |                                    |                                                                     |
|-----------------|--------------------------------------------------------------|----------------------------------------------------------------------------------------------------|------------------------------------|---------------------------------------------------------------------|
| lanage users    | Add or remove products to yo                                 | our country's ViVa list.                                                                                                    |                                    |                                                                     |
| lanage products | To monitor supplementary va<br>same chart, add just the stan | ccines separately, add both "-R" and "-S" versions<br>dard vaccine name (ex: MR).                                                                                                    | to the list (ex: MR-R and MR-S). T | o monitor both routine and supplementary vaccines on the            |
| anage locations |                                                              |                                                                                                    |                                    |                                                                     |
|                 | Products                                                     | Search                                                                                                    | *                                  | Search                                                              |
|                 |                                                              | Cholera<br>Cholera-S                                                                                                    | >                                  | BCG<br>COVID-19 AstraZeneca                                         |
|                 |                                                              | DTP<br>DTP-HepB                                                                                                    | <                                  | DTP-HepB-Hib<br>HPV                                                 |
|                 |                                                              | DTaP-IPV<br>DTaP-IPV-Hep B-Hib<br>HiB<br>HepA<br>ADULT<br>HepB ADULT<br>IPV<br>HepB ADULT<br>IPV-R<br>IPV-R<br>IPV-R<br>IPV-S<br>Influenza<br>JEV<br>MR-<br>MR-S<br>MR-R<br>MR-S<br>Malaria<br>Measles-R<br>Measles-R<br>Measles-S | *                                  | WINITA<br>OPV-R<br>OPV-R<br>PCV<br>Td<br>YF<br>YF-R<br>YF-R<br>YF-S |

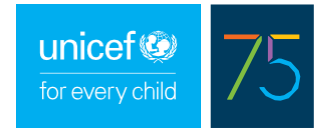

# PART 2: MONITORING COVID-19 SHIPMENTS IN VIVA

1. To start, update the current stock levels of each Covid-19 vaccine. Even if you don't have any stock yet, make sure you enter that your current stock level is zero, so the charts have a starting data point.

| unio   | cef 🎯   for every c        | child                         |             |                     |          | Logout | L Profile | English ×       |
|--------|----------------------------|-------------------------------|-------------|---------------------|----------|--------|-----------|-----------------|
| ń      | Charts                     | About ViVa                    | How to join | How does ViVa works | Training | New!   | FAQs      | Contact us      |
| Traini | ng Country - new central - | COVID-19 AstraZeneca -        |             |                     |          |        | Chart     | Edit data Admin |
| Up     | date stock levels          | Update stock levels           |             |                     |          |        |           |                 |
| Cre    | ate confirmed orders       | Previous stock entries in dos | es          |                     |          |        |           |                 |
| Cre    | ate forecasted orders      | Create entry                  |             |                     |          |        |           |                 |
| 0.0    |                            |                               | Date        | Quantity (doses)    |          |        |           |                 |
| 50     | min/max levels             |                               | 01 Feb 2021 | 0                   |          | Edit   |           | Delete          |
|        |                            |                               |             |                     |          |        |           |                 |

2. Review each product chart to monitor any upcoming shipments. Note that this information is updated twice a week by UNICEF.

| A                  | Charts                                        | About ViVa                                                                       | How to join                                                                                                   | How                              | v does ViVa works                                                    | Training New/                                                                        | FAQs                                                       | Contact us           |
|--------------------|-----------------------------------------------|----------------------------------------------------------------------------------|----------------------------------------------------------------------------------------------------|----------------------------------|----------------------------------------------------------------------|--------------------------------------------------------------------------------------|------------------------------------------------------------|----------------------|
| Training           | Country - new ce                              | tral - COVID-19 AstraZeneo                                                       | 28 +                                                                                                    |                                  |                                                                      |                                                                                      | Chart                                                      | Edit data Admin      |
| Last upd<br>UNICEF | ated 02 Mar 2021 by<br>orders last updated: 2 | 1arta Fernandez Arias<br>6 Feb 2021                                              |                                                                                                    |                                  |                                                                      |                                                                                      | Export:                                                    |                      |
|                    | 300 000                                       |                                                                                  |                                                                                                    |                                  |                                                                      |                                                                                      |                                                            |                      |
|                    | 250 000                                       |                                                                                  | new central - COVID-19 As                                                                                     | traZeneca                        |                                                                      |                                                                                      |                                                            |                      |
|                    | 200.000                                       |                                                                                  | Confirmed order                                                                                               |                                  |                                                                      |                                                                                      |                                                            |                      |
|                    | 200 000<br>2 150 000                          |                                                                                  | Quantity : 108000<br>Estimated arrival : 11 Mar 2021<br>Order reference : 45176677/20<br>Transport mode : Air |                                  |                                                                      |                                                                                      |                                                            |                      |
| 4                  | 60 000 000                                    |                                                                                  | Quantity : 165600<br>Estimated arrival : 09 Mar 2021<br>Order reference : 65126677/10                         |                                  |                                                                      |                                                                                      |                                                            |                      |
|                    | 100 000                                       |                                                                                  | CONFIRMED ORDER: 273 600                                                                                      |                                  |                                                                      |                                                                                      |                                                            |                      |
|                    | 50 000                                        |                                                                                  |                                                                                                    |                                  |                                                                      |                                                                                      |                                                            |                      |
|                    | Oec 2020                                      | Dec 2020<br>Dec 2020<br>Jan 2021<br>Jan 2021<br>Jan 2021<br>Jan 2021<br>Jan 2021 | Feb 2021<br>Feb 2021<br>Feb 2021<br>Mar 2021<br>Mar 2021<br>Mar 2021                                          | Mar 2021<br>Mar 2021<br>Apr 2021 | Apr 2021<br>Apr 2021<br>Apr 2021<br>May 2021<br>May 2021<br>May 2021 | May 2021<br>Jun 2021<br>Jun 2021<br>Jun 2021<br>Jun 2021<br>5 Jul 2021<br>9 Jul 2021 | 5 Jul 2021<br>Aug 2021<br>Aug 2021<br>Aug 2021<br>Aug 2021 | Aug 2021<br>Sep 2021 |
|                    | 20                                            | 21 14 21 14 18 28 28 28 28 28 28 28 28 28 28 28 28 28                            | 01<br>15<br>22<br>22<br>22<br>01<br>01<br>15<br>15                                                            | 8 3 3                            | 12<br>26<br>26<br>03<br>10<br>17<br>17<br>24                         | 31<br>14<br>21<br>28<br>28<br>28<br>28<br>28<br>12<br>12<br>13                       | 21<br>09<br>16<br>23<br>23                                 | 30                   |

3. If your country is self-procuring vaccines or receiving any bilateral donations outside of UNICEF, the information must be entered manually by the ViVa user.

From the vaccine chart click on Edit data > Confirmed orders > Create non-UNICEF order

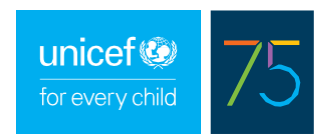

| Ĥ      | Charts                                   | About ViVa             | How to join                         | How ViVa works      | Training New!  | FAQs           | Contact us     |
|--------|------------------------------------------|------------------------|-------------------------------------|---------------------|----------------|----------------|----------------|
| Traini | ng Country - National                    | I Vaccine Store W + So | elect a product <del>√</del>        |                     |                | Chart          | dit data Admin |
| 2      | Update stock levels Confirmed orders     | Edit confirmed         | d order (non-UN<br><sup>eneca</sup> | ICEF)               |                |                |                |
| 1      | Min/max levels<br>Edit alert period      | 3<br>Create non-UNICE  | F order                             |                     |                |                |                |
|        | Annual requirements<br>Create a campaign | Date Quantit           | y (doses) Fund                      | ing source Activity | type Reference | Transport mode |                |
|        | Add comment                              | COVID-19 Pfizer        |                                     |                     |                |                |                |

On the pop-up window, enter the estimated date of arrival, quantity and any other relevant information, and click Save.

| Create confirmed ord | er (non-UNICEF) (COVID-19 AstraZeneca) | × |
|----------------------|----------------------------------------|---|
| Date                 | 28/02/2022                             |   |
| Quantity (doses)     | 500000                                 |   |
| Reference            | Donation from Country X                |   |
| Funding source       | Non GAVI                               | ~ |
| Activity type        | Supplementary                          | ~ |
| Transport mode       | Air                                    |   |
|                      | Save                                   |   |

The shipment and stock levels will be updated accordingly on the vaccine chart:

| 3     | 000 000 |        |        |        |        |        |        |        |        |        |        |        |        | T      |        |                        |                          |                 |           |        |        |         |        |        |        |        |        |        |        |        |        |        |        |        |        |        |        |        |        |        |        |
|-------|---------|--------|--------|--------|--------|--------|--------|--------|--------|--------|--------|--------|--------|--------|--------|------------------------|--------------------------|-----------------|-----------|--------|--------|---------|--------|--------|--------|--------|--------|--------|--------|--------|--------|--------|--------|--------|--------|--------|--------|--------|--------|--------|--------|
| 2     | 500 000 |        |        |        |        |        |        |        |        |        |        |        |        |        |        |                        |                          |                 |           |        |        |         |        |        |        |        |        |        |        |        |        |        |        |        |        |        |        |        |        |        | _      |
| 2     | 000 000 |        |        |        |        |        |        |        |        |        |        |        |        | ┢      | Na     | atio                   | nal                      | Vaco            | cine      | Sto    | ore V  | V - (   | cov    | 'ID-   | 19 A   | stra   | Zer    | ieca   | 1      |        |        |        |        |        |        |        |        |        |        |        |        |
| doses | 500 000 |        |        |        |        |        |        |        |        |        |        |        |        |        | Co     | nfirme<br>antity       | ed ord                   | ler<br>1000     | -         |        |        |         |        |        |        |        |        |        |        |        |        |        |        |        |        |        |        |        |        |        |        |
| 1     | 000 000 |        |        |        |        |        |        |        |        |        |        |        |        |        | Tra    | der re<br>inspo<br>CON | feren<br>feren<br>rt moo | ce D<br>de : Ai | ir<br>ORD | ER:    | m Cou  | intry 3 | X/     |        |        |        |        |        |        |        |        |        |        |        |        |        |        |        |        |        |        |
|       | 500 000 |        |        |        |        |        |        |        |        |        |        |        |        |        |        |                        |                          |                 |           |        |        | r       |        |        |        |        |        |        |        |        |        |        |        |        |        |        |        |        |        |        |        |
|       | 0       |        |        |        |        |        |        |        |        |        |        |        |        | 1      |        |                        |                          |                 |           |        |        | 12      |        |        |        |        |        |        |        |        |        |        |        |        |        |        |        |        |        |        |        |
|       |         | 2021   | 2021   | 2021   | 2021   | 2021   | 2021   | 2021   | 2021   | 2021   | 2021   | 2021   | 2021   | 2022   | 2022   | 2022                   | 2022                     | 2022            | 2022      | 2022   | 2022   | 2022    | 2022   | 2022   | 2022   | 2022   | 2022   | 2022   | 2022   | 2022   | 2022   | 2022   | 2022   | 2022   | 2022   | 2022   | 2022   | 2022   | 2022   | 2022   | 2022   |
|       |         | 11 Oct | 18 Oct | 25 Oct | 01 Nov | 08 Nov | 15 Nov | 22 Nov | 29 Nov | 06 Dec | 13 Dec | 20 Dec | 27 Dec | 03 Jan | 10 Jan | 17 Jan                 | 24 Jan                   | 31 Jan          | 07 Feb    | 14 Feb | 21 Feb | 28 Feb  | 07 Mar | 14 Mar | 21 Mar | 28 Mar | 04 Apr | 11 Apr | 18 Apr | 25 Apr | 02 May | 09 May | 16 May | 23 May | 30 May | 06 Jun | 13 Jun | 20 Jun | 27 Jun | 04 Jul | INC 11 |

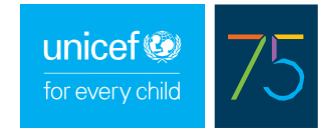

## PART 3: MONITORING ESTIMATED CONSUMPTION

1. Since data on annual needs for each Covid-19 vaccine is currently not available, ViVa will not be able to automatically estimate your weekly consumption, calculate minimum/maximum stock levels or provide alerts. Use the *campaigns* functionality to manually enter your vaccination plans. From the store level screen, click on Edit data > Create a campaign

This functionality allows you to add different estimated consumption for different periods of time by creating separate campaigns. Simply select the starting and end date, and the estimated number of doses to be utilized during that period. Repeat this process as needed.

| ń      | Charts                       | About ViVa                   | How to join          | How does ViVa works | Training New! | FAQs  | Contact us      |
|--------|------------------------------|------------------------------|----------------------|---------------------|---------------|-------|-----------------|
| Traini | ng Country - Central Store - | Select a product+            |                      |                     |               | Chart | Edit data Admin |
|        | Jpdate stock levels          | Campaigns                    |                      |                     |               |       |                 |
|        | Confirmed orders             | Enter campaign information f | or this location     |                     |               |       |                 |
|        | orecasted orders             | Product                      | COVID-19 AstraZeneca |                     |               |       | v               |
|        | Animax levels                |                              |                      |                     |               |       |                 |
|        | Idit alert period            | Doses                        | 200000               |                     |               |       |                 |
|        | knnual requirements          | Start date                   | 01/02/2021           |                     |               |       |                 |
|        | Preate a campaign            |                              |                      |                     |               |       |                 |
|        | kdd comment                  | End date                     | 31/03/2021           |                     |               |       |                 |
|        |                              |                              | Save Back to list    |                     |               |       |                 |

2. Weekly usage of vaccines will show on the chart as red bars. Use the "visualize campaign impact" button below the product chart to see how the planned campaign(s) will affect the stock levels:

| Training C              | ountry -                     | ne          | w ce        | ntral         | •           | 0           | ovi         | D-19        | Astri       | Zero         | -           |             |             |             |             |             |             |            |             |              |             |             |             |              |                |             |             |             |             |             |             |             |            |            |               | 0           | sart         | 1           | Edito       | data        | Admir | n |
|-------------------------|------------------------------|-------------|-------------|---------------|-------------|-------------|-------------|-------------|-------------|--------------|-------------|-------------|-------------|-------------|-------------|-------------|-------------|------------|-------------|--------------|-------------|-------------|-------------|--------------|----------------|-------------|-------------|-------------|-------------|-------------|-------------|-------------|------------|------------|---------------|-------------|--------------|-------------|-------------|-------------|-------|---|
| Last updat<br>UNICEF of | ed 02 Mar 2<br>Idens last up | 202<br>pdat | ed: 2       | Mart<br>16 Fe | a Fe        | enar<br>021 | dez         | Arias       |             |              |             |             |             |             |             |             |             |            |             |              |             |             |             |              |                |             |             |             |             |             |             |             |            |            | ъ             | port        |              |             |             | 6           |       |   |
|                         | 300-00                       | 0           |             |               |             |             |             |             |             |              |             |             |             | I           |             |             |             |            |             |              |             |             |             |              |                |             |             |             |             |             |             |             |            |            |               |             |              |             |             |             |       |   |
|                         | 250-00                       | 0           |             |               |             |             |             |             |             |              |             |             |             |             | ſ           |             |             |            | /           |              |             |             |             |              |                |             |             |             |             |             |             |             |            |            |               |             |              |             |             |             |       |   |
|                         | 200-00                       | 0           |             |               |             |             |             |             |             |              |             |             |             |             | t           |             |             |            |             |              | 1           |             |             |              |                |             |             |             |             |             |             |             |            |            |               |             |              |             |             |             |       |   |
| 44                      | 192 VI 00                    | 0           |             |               |             |             |             |             |             |              |             |             |             |             | ł           |             |             |            |             |              |             |             | 1           |              |                |             |             |             |             |             |             |             |            |            |               |             |              |             |             | -           |       |   |
|                         | 100.00                       | 0           |             |               |             |             |             |             |             |              |             |             |             |             | 1           |             | _           |            |             |              | _           |             |             |              | /              | ~           |             | _           |             | _           |             | _           |            |            |               |             | _            |             | _           |             |       |   |
|                         | 50.00                        | 10          |             |               |             |             |             |             |             |              |             |             |             |             |             |             | •           | CAM        | MICN        | 201          | 000         |             |             |              |                |             |             |             |             |             |             |             |            |            |               |             |              |             |             |             |       |   |
|                         |                              | 0           | 07 Dwc 2025 | 54 Dec 2020   | 21 Dec 2020 | 28 Dec 2000 | 04 Jan 2021 | 1204 mil 11 | 1202 mil 81 | 120 Jun 2021 | 01 Feb 2021 | 08 Peb 2021 | 15 Feb 2021 | 01 May 2021 | 100 Mw 2021 | 15 Mar 2021 | 22 May 2021 | 1202 mm 62 | 06 Nor 2021 | 1202 MA 2021 | 10 Aur 2021 | 1007.494.92 | LIND ANN DO | 17 Mary 2021 | 24 May 2021    | 21 May 2021 | 1202 net 10 | 1502 NVC 31 | 21 Jun 2021 | 28 Jun 2021 | 1202 M 2021 | 1200 PPT 25 | 120C PT 61 | 1202 PV 52 | 1202 Aug 2021 | 1/0/ day 40 | Long flow as | 1204 put E2 | Link Bey or | 1202 040 00 |       |   |
|                         | + \$700K                     | LEV         | EL.         |               |             |             |             |             |             |              |             |             | 57          | XXX L       | EVEL        | NPC         | RECA        | STS        |             |              |             | 0           | 1           | - MN         | \$100          | KLEV        | EL.         |             |             |             |             | D           | run        | ON         | DED           | 44.5        |              |             | 2           |             |       |   |
|                         | CONFR                        | RMEI        | ORC         | CR.           |             |             |             |             |             |              |             | >           | 10          | RECA        | STED        | ORDI        | (R          |            |             |              |             |             |             | CAM          | \$100<br>PAIGA | × LEN       | er.         |             |             |             |             | D           | VIE        | W CA       | MPAC          |             | ACT          | 7           |             |             |       |   |

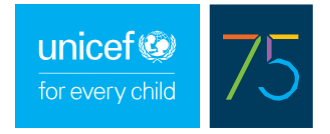

3. Once you start distributing and using your Covid-19 vaccine, make sure you update your stock levels at least weekly, so the charts for each vaccine remain relevant and up to date.

(For detailed instructions of how to update stock levels, refer to the <u>Quick Reference Guides</u>)

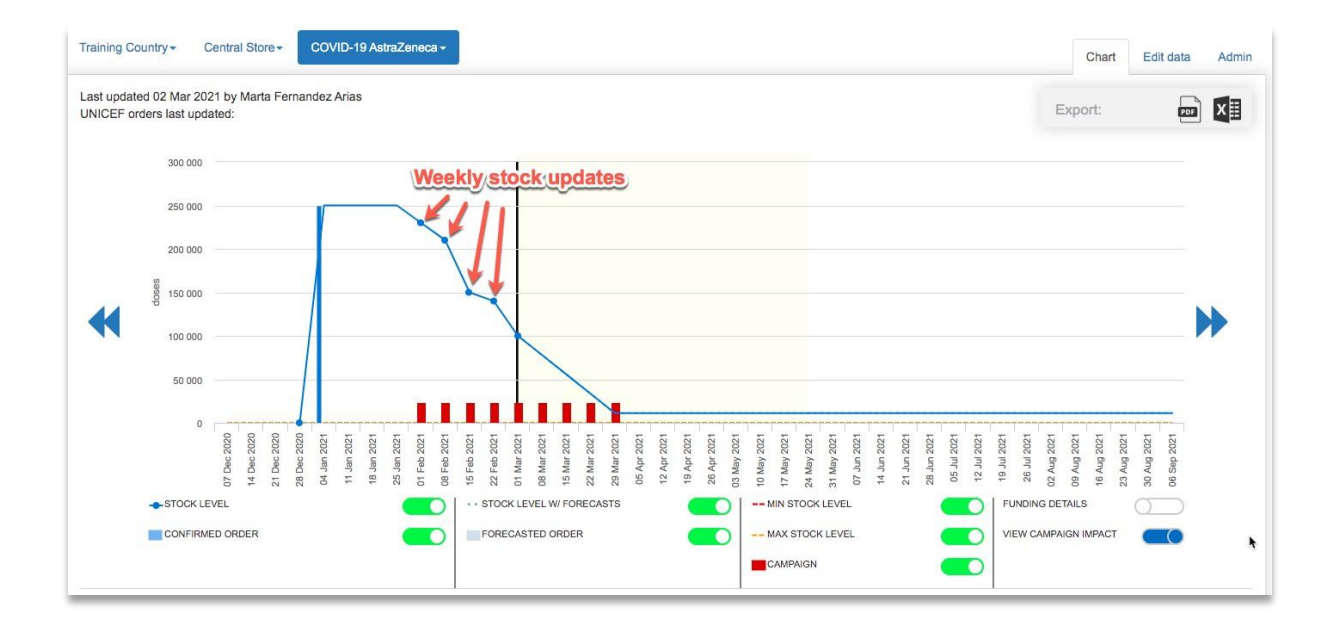

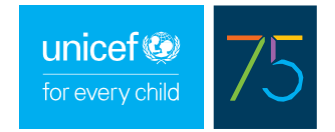

### PART 4: PLANNING COVID-19 VACCINE SHIPMENTS

ViVa allows the user to create different scenarios that can help identify the most appropriate times to receive new shipments of Covid-19 vaccines.

On the **example** below, based on current stock levels of Covid-19 Pfizer and planned vaccination campaigns, a stock out is anticipated to occur in 8 weeks from now.

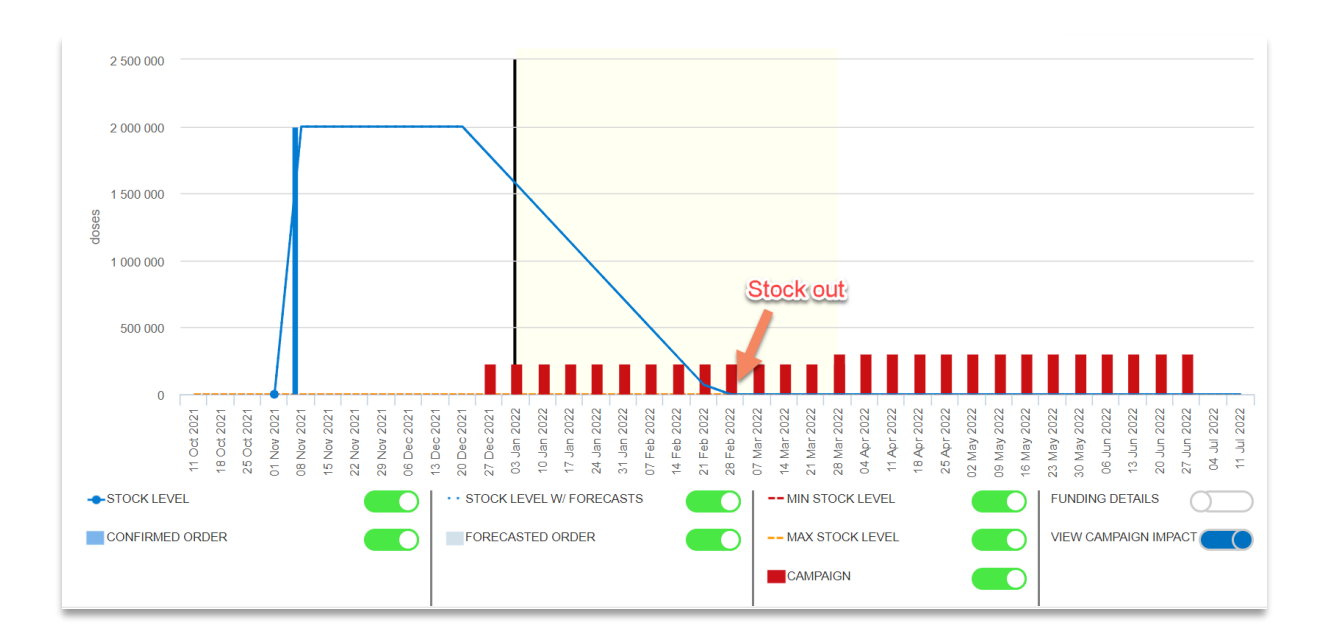

Country X has offered a donation of 5,000,000 doses of Covid-19 Pfizer to be given on the last week of February to support the continuation of the vaccination efforts.

The ViVa user in country creates a non-UNICEF forecasted order to see how that potential shipment would affect the stock levels. (Edit data > Create forecasted orders > Create non-UNICEF order)

| raining Country → Nation   | aal Vaccine Store W - | COVID-19 Pfizer -           |                                  |                               | Chart Edit data A                |
|----------------------------|-----------------------|-----------------------------|----------------------------------|-------------------------------|----------------------------------|
| Update stock levels        | Create forecasted     | lorders                     |                                  |                               |                                  |
| Create confirmed<br>orders | Create or edit non-   | UNICEF planned orders or fo | precasts for this location. Plea | se note that forecasts upload | ed by UNICEF cannot be modified. |
| orders                     | Date                  | Quantity (doses)            | Funding source                   | Activity type                 |                                  |
| requirements               | 21 Feb 2022           | 5,000,000                   | Non GAVI                         | Supplementary                 | Edit Delete                      |
| Set min/max levels         |                       |                             |                                  |                               |                                  |

Based on the information entered, the ViVa charts show that the timing of the shipment would be adequate to prevent the stock out and sustain vaccination efforts until the end of June.

However, considering the stock projection seen in the chart, the user calculates the storage requirements, using the quantity from ViVa and the packaging volume details from Pfizer, and thereby determines that the country does not have sufficient cold chain capacity available, indicating that the quantity offered would create a problem with storage space.

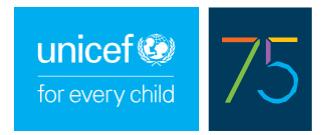

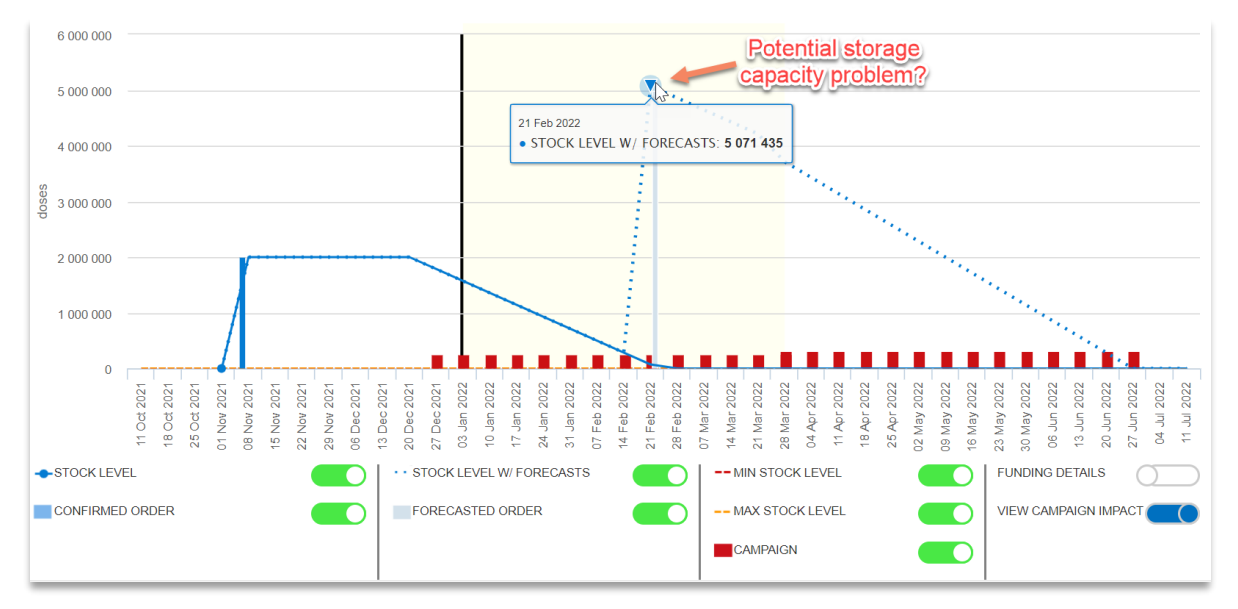

The ViVa user deletes the previous forecasted order and creates a different scenario, in which the shipment is divided into 2. A total of 2,500,000 doses are received on the last week of February and additional 2,500,000 doses are received on the last week of April.

The ViVa chart shows that this scenario can prevent stock-outs and sustain the planned vaccination campaigns until the end of June. The user performs volume calculations and determines that this scenario will not create a problem of overstocking.

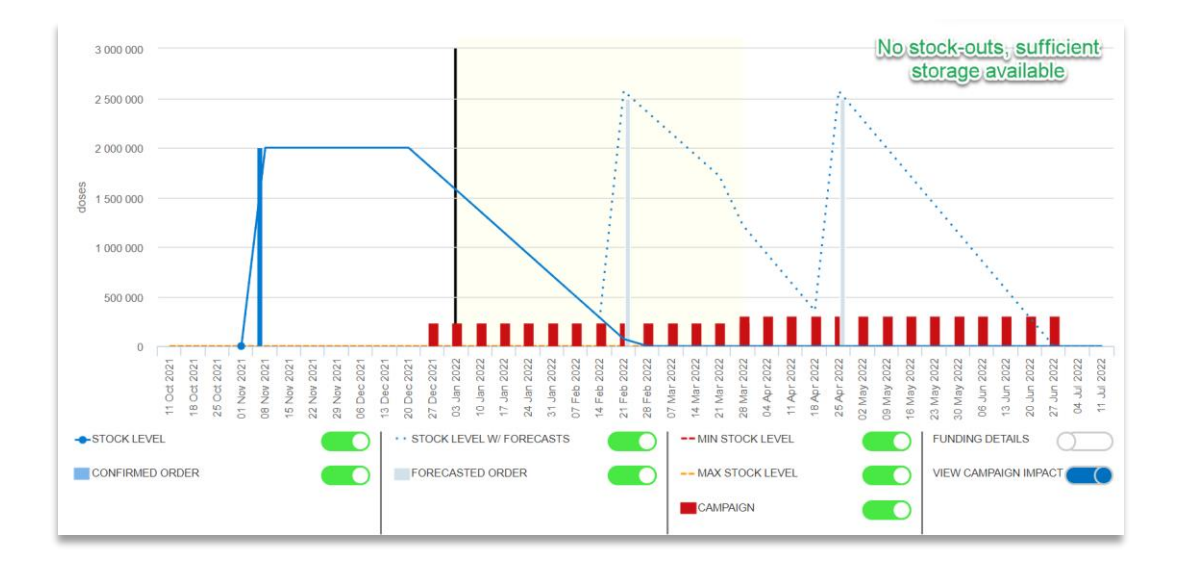

#### Important:

- Expiry dates are not taken into account in the ViVa charts. However, ViVa charts can be used to estimate
  how long it would take to utilize a vaccine shipment, and to help determine whether vaccines can be
  utilized before expiry.
- Volume calculations are not automatically shown in ViVa. Information in ViVa can be used to inform volume calculations, performed separately using volume information provided by each manufacturer.
- Each type of Covid-19 vaccine is monitored separately in ViVa, therefore additional calculations might be needed if the country is utilizing several types of Covid-19 vaccines at the same time.